## New Non-Employee Request Form Process

## Log into SFS

Choose Expenses Tile from Homepage

| k |          | ✓ Homepage         |                  |                             |  |  |
|---|----------|--------------------|------------------|-----------------------------|--|--|
|   | Expenses | Expense WorkCenter | Buyer WorkCenter | Accounts Payable WorkCenter |  |  |

Choose Request Non-Employee Emplid tile

| Expenses        |  |                                                                                                    |                          |  |
|-----------------|--|----------------------------------------------------------------------------------------------------|--------------------------|--|
| Notices         |  | Create Expense Report                                                                                                    | Add Quick Expense        |  |
| My Wallet       |  | My Expense Reports<br>3.0K<br>2.0K toour<br>2.0K toour<br>1.0K<br>9<br>9<br>9<br>9<br>9<br>9<br>9<br>9<br>9<br>9<br>9<br>9<br>9 |                          |  |
| Expense History |  | EX Approver Changes                                                                                                    | Delegate Entry Authority |  |

Choose Request Non-Employee Emplid

| C Expenses                    | New Non-Employee Emplid                                                                                                    |  |  |  |  |
|-------------------------------|----------------------------------------------------------------------------------------------------|--|--|--|--|
| Cverview - intro to eForms    | The purpose of this form is to create or undate an emplid for a non-employee                                                                                                    |  |  |  |  |
| Request Non-Employee Emplid   |                                                                                                    |  |  |  |  |
| Evaluate a New Emplid Request | Financial Services Expense erorms Use an ADD menu option to create a new form.                                                                                                    |  |  |  |  |
| Opdate New Emplid Request     | <ul> <li>You can click the SAVE button and later use the UPDATE menu option to complete it.</li> <li>When the form is fully filled in, click on the SUBMIT button to route the form to approvers.</li> </ul>                                                    |  |  |  |  |
| 3 View New Emplid Request     | <ul> <li>You will receive a notification that it has been submitted.</li> <li>You will later receive an email to notify you when it has been completed (executed).</li> <li>There is also a <i>WITHDRAW</i> button if you choose to cancel the form.</li> </ul> |  |  |  |  |
|                               | Approvers can use the EVALUATE menu option to review and approve the forms which have been submitted.                                                                                                    |  |  |  |  |
|                               | Anyone can look at a form using the VIEW menu option. This provides a read-only display.                                                                                                    |  |  |  |  |
|                               | The EVALUATE, UPDATE and VIEW menu options offer search pages for filtering results whenever more than one result is available.                                                                                                    |  |  |  |  |

Choose either Add a New Non-Employee or Update an Existing Emplid and fill in all the required fields (have an asterisk).

|  | $\smile$                                                                                                    |                                                     |        |  |  |  |  |  |
|--|----------------------------------------------------------------------------------------------------|-----------------------------------------------------|--------|--|--|--|--|--|
|  | e-Reimbursement Non-Employee Profile Set-up Form                                                                                                    |                                                     |        |  |  |  |  |  |
|  | This form is required to process reimbursement of travel and supplies expensesfor anyone who is not a UW System em<br>or was a former UW employee whose appointment ended more than one year ago.<br>This includes students, guest speakers, and job candidates. All eligible expenses must be claimed and routed for appro |                                                     |        |  |  |  |  |  |
|  | Emplid to Add                                                                                                    |                                                     |        |  |  |  |  |  |
|  | Non-Employee Emplia to Add                                                                                                    |                                                     |        |  |  |  |  |  |
|  | Requestor and Non-Employee Info                                                                                                    |                                                     |        |  |  |  |  |  |
|  | Initiator Emplid                                                                                                    | 00798767 SCHWARTZ,SHA                               | ARONA  |  |  |  |  |  |
|  | Initiator Email                                                                                                    | SSCHWARTZ@UWSA.EDU                                  |        |  |  |  |  |  |
|  | *Form Action Requested                                                                                                    | ~                                                   |        |  |  |  |  |  |
|  | *Non-Employee Last Name                                                                                                    | Add a New Non-Employee<br>Update an Existing Emplid | Emplid |  |  |  |  |  |
|  | *Non-Employee First Name                                                                                                    |                                                     |        |  |  |  |  |  |
|  | Non-Employee Middle Initial                                                                                                    |                                                     |        |  |  |  |  |  |
|  | *Address Line 1                                                                                                    |                                                     |        |  |  |  |  |  |
|  | Address Line 2                                                                                                    |                                                     |        |  |  |  |  |  |
|  | *City                                                                                                    |                                                     |        |  |  |  |  |  |
|  | *Zip/Postal Code                                                                                                    |                                                     |        |  |  |  |  |  |
|  | *Country                                                                                                    | United States                                       |        |  |  |  |  |  |
|  | *State/Province                                                                                                    | Wisconsin 🗸                                         |        |  |  |  |  |  |

Once completed submit the form. You will receive an email saying the form has been submitted. Once the Non-Employee ID has been created or updated you will receive another email stating that it has been approved.